## Запис на прийом до лікаря

Заходите на портал MIC Health 24, обираєте населений пункт

| 다. Health <sup>24</sup> |   | Клінікам та лікарям | Для клінік та лікарів:<br>🛞 0 800 756 856 | $\bigoplus Y_{KP} \lor$ | Мій кабінет - |
|-------------------------|---|---------------------|-------------------------------------------|-------------------------|---------------|
| 🗐 Навігація             |   |                     |                                           |                         |               |
| Лікарі                  | > | Меди                | чний онлайн сервіс для                    | пацієнтів і лікарів     | ~             |
| Клініки                 | > |                     |                                           |                         |               |
| Послуги                 | > |                     |                                           |                         | 1             |
| Діагностика             | > | Вся Україна         | Q Знайдіть лікаря                         | , клініку, послугу…     |               |
| Акції                   | > |                     |                                           |                         |               |
|                         |   |                     |                                           |                         |               |

Та водите назву медичного закладу або прізвище лікаря

| ද <mark>ය</mark> Health <sup>24</sup> |   | Клінікам та лікарям | Для клінік та лікарів:<br>🎯 0 800 756 856 | ∰ Укр ∨             | Мій кабінет 👻 |
|---------------------------------------|---|---------------------|-------------------------------------------|---------------------|---------------|
| 📰 Навігація                           |   |                     |                                           |                     |               |
| Лікарі                                | × | Меди                | чний онлайн сервіс для                    | пацієнтів і лікарів |               |
| Клініки                               | > |                     |                                           |                     |               |
| Послуги                               | > |                     |                                           |                     |               |
| Діагностика                           | 3 | Вся Україна         | Q Внайдіть лікаря                         | , клініку, послугу  |               |
| Акції                                 | X |                     | Клініки по спеціаліз                      | ації                | 1             |
|                                       |   |                     | Гематологія                               |                     | Список клінік |
|                                       |   |                     | Ендокринологія                            |                     | Список клінік |
|                                       |   |                     | Загальна гігієна                          |                     | Список клінік |
|                                       |   |                     | 000000000000000000000000000000000000000   |                     | Coucor valuir |

Зі списку обираєте потрібного лікаря

| Лікарі      | > | Me            | цичний онлайн сервіс для пацієнтів і лікарів |         |
|-------------|---|---------------|----------------------------------------------|---------|
| Клініки     | > |               |                                              | L       |
| Тослуги     | > |               |                                              | 1       |
| Діагностика | 2 | • Вся Україна | Q сергійчик                                  | ×       |
| Акції       | 2 |               | Клініки                                      | Î       |
|             |   |               | ФОП Сергійчик                                | Клініка |
|             |   |               | Лікарі                                       |         |
|             |   |               | Сергійчик Олександр В'ячеславович            | Лікар   |
|             |   |               | 🔿 Сергійчик Олександр                        | Лікар   |
|             |   |               | 🛁 Сергійчік Олександр                        | Лікар   |

Натискаєте на кнопку «Записатися на прийом»

|    | КОМУНАЛЬНЕ НЕКОМЕРЦІЙНЕ ПІДПРИЄ |            |
|----|---------------------------------|------------|
| 62 | ТестКисл77 👽                    | . Контакти |
|    | Місце провадження діяльності    | •          |
|    | 습습습습 0.0/5.0 0 відгуків         |            |
|    | ХАРКІВ, шевченка, 5             |            |
|    | Пн Вт Ср Чт Пт С6 Нд            |            |
|    | © На карті                      |            |
|    |                                 |            |

## Обираєте потрібну дату та час

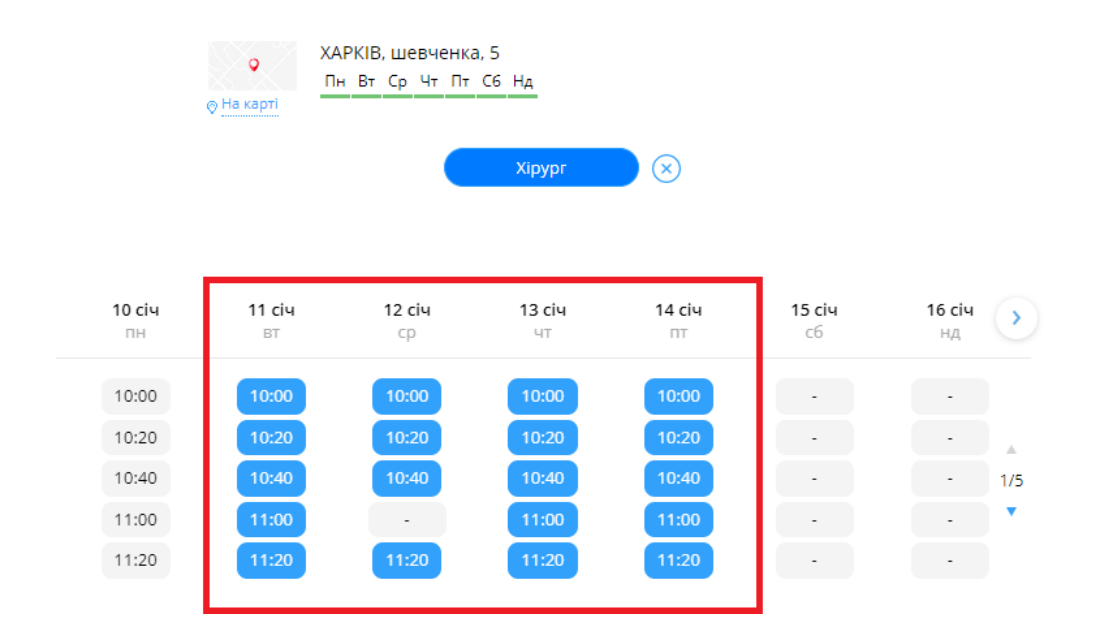

Після чого потрібно вести ваш номер телефону та натиснути кнопку «Продовжити»

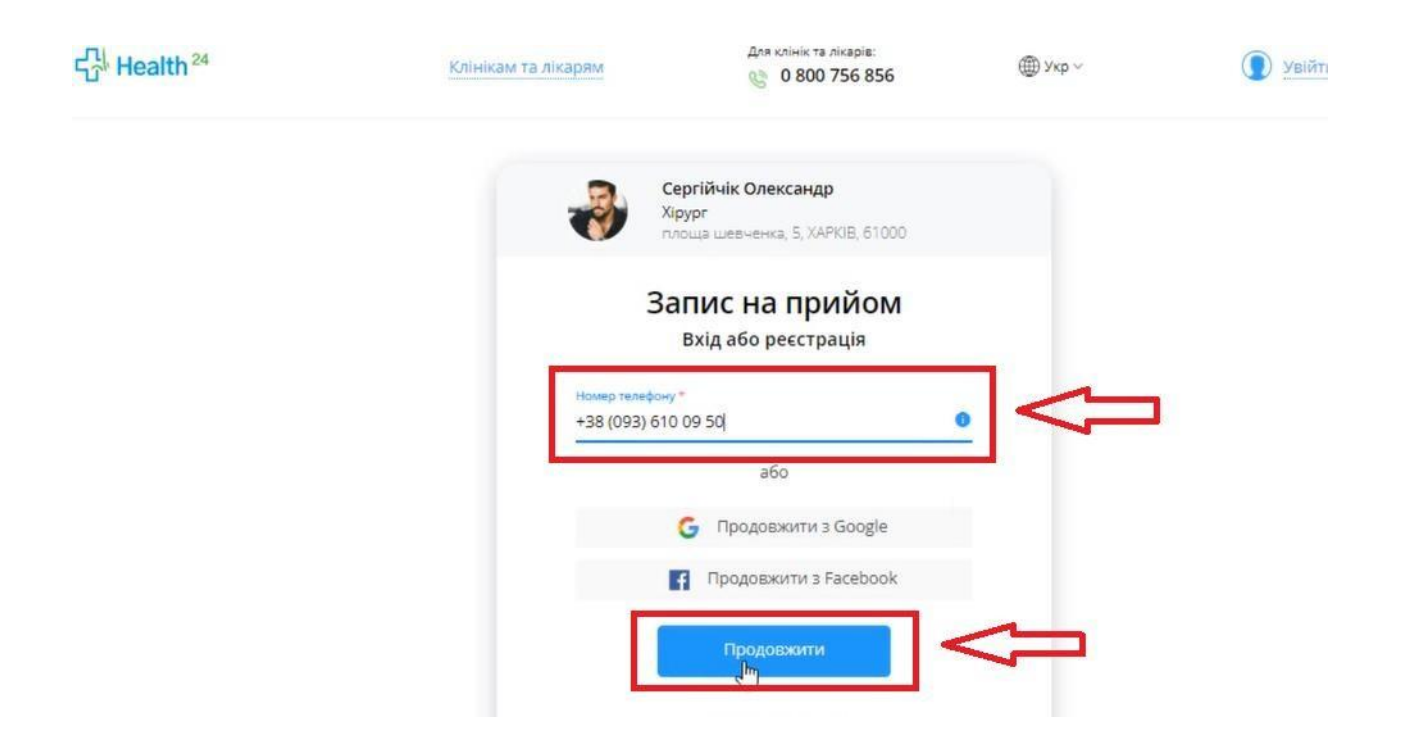

- Якщо ви раніше вже були зареєстровані то потрібно вести ваш пароль від облікового запису.
- Якщо ви раніше не були зареєстровані то вам на номер телефону прийде смс з кодом, який необхідно вести у поле

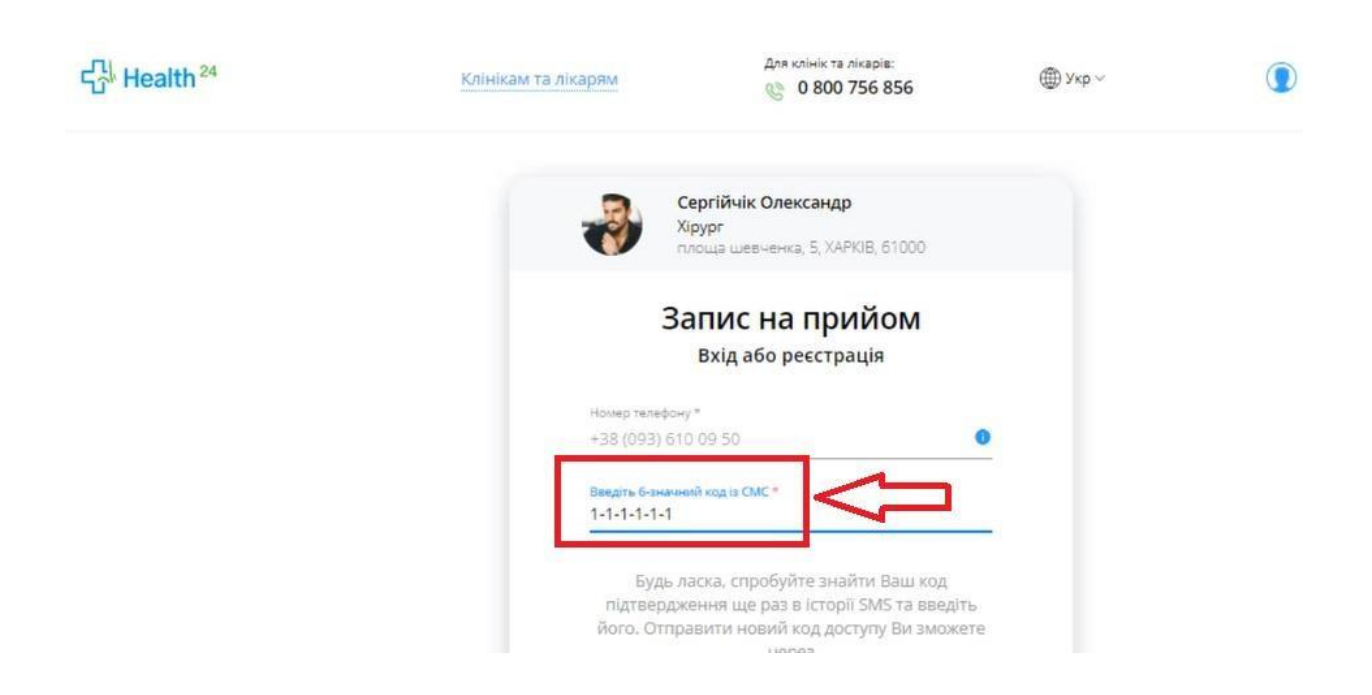

## Та натиснути на кнопку «Продовжити»

|       | через<br>00:08                                 |  |
|-------|------------------------------------------------|--|
|       | Відправити код повторно                        |  |
|       | Змінити дані                                   |  |
|       | або                                            |  |
|       | G Продовжити з Google                          |  |
|       | 👔 Продовжити з Facebook                        |  |
|       | Гродовжити                                     |  |
|       | Увійти з E-mail                                |  |
| Pesc  | руючись. Я надаю свою згоду на обробку моїх    |  |
| nepco | нальних даних та погоджуюсь з <u>Правилами</u> |  |

Далі потрібно заповнити поля: ПІБ, стать та дату народження. Після чого натиснути на кнопку «Записатися»

|               | формлен                  | ня заявки       |
|---------------|--------------------------|-----------------|
| Сергійчик     |                          |                 |
| IMOR.         |                          |                 |
| Олександр     |                          |                 |
| По-батькові   |                          |                 |
| В'ячеславович | 4                        |                 |
| Стать         |                          | Дата народження |
| Чоловіча      | *                        | 15-12-1994      |
| + Додати дити | ну / підопіч<br>Показати | ного<br>більше  |

Якщо ви вели всі дані то відразу отримаєте підтвердження свого запису.

| Клінікам т     | а лікарям                   | для клинк та ликари:<br>© 0 800 756 856 | ∰ Укр ~  |
|----------------|-----------------------------|-----------------------------------------|----------|
|                | Зап                         | ис на прийом                            |          |
|                | Тало                        | н запису: №22808<br>(Підтверджено)      | -        |
|                | Сергійчик Олекс<br>Терапевт | андр В'ячеславович                      |          |
| Дата, час прий | юму                         |                                         |          |
| 12.01.2022     | 09:20                       |                                         |          |
| Організація    | Комунальне нен<br>лікарня   | комерційне підприємство Дитяча          | клінічна |
| Клініка        | ФОП Сергійчик               |                                         |          |
| Davieut        | Сертійчик Олекса            |                                         |          |

Якщо ви не заповнили всі поля, то статус буде «Чекає підтвердження» і вам необхідно дочекатися дзвінка працівника для підтвердження запису.

| Запис на прийом             |
|-----------------------------|
| Запис на прииом             |
| Талон запису: №8926871      |
| (I laws a minana a way way) |

Якщо вам не зателефонували, вам необхідно звернутися до медичної організації, куди ви записувалися на прийом.